## Paramétrer la réception de notifications

Il faut pour commencer vous connecter avec votre adresse mail et votre mot de passe.

Cliquez ensuite sur le symbole en forme de cloche à gauche de votre nom, puis sur « Paramètres »

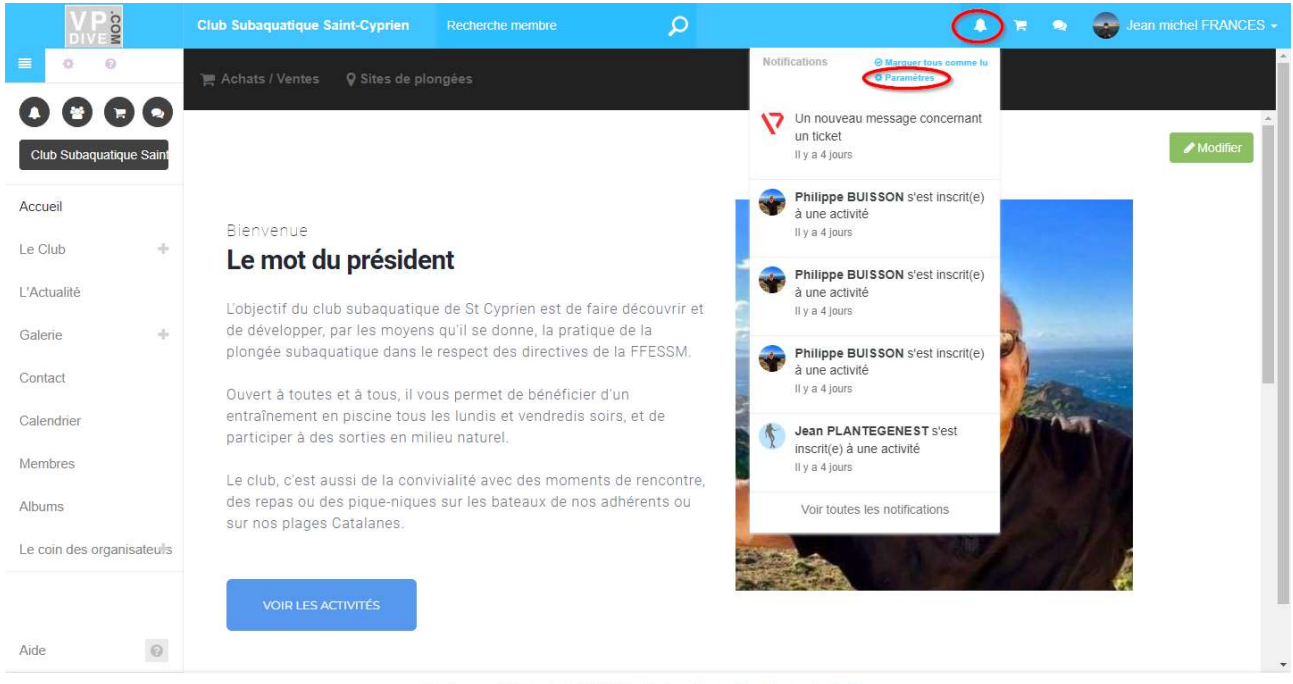

VPDive.com v4 © Copyright 2017-2022 - Mentions légales - Page Facebook - Cookies

S'ouvre alors la page de paramètres des notifications ci dessous.

Je vous conseille dans un 1<sup>er</sup> temps de cocher toutes les lignes pour recevoir un e-mail, notamment si vous n'avez pas installé l'application mobile.

A l'usage, vous pourrez ensuite décocher l'envoi d'un e-mail pour les thèmes qui vous intéressent moins.

| VPO                       | Club Subaquatique Saint-Cyprien | Recherche membre                                                                                                    | • ۳ 4 🤇                                                                        | Jean michel FRANCES - |
|---------------------------|---------------------------------|----------------------------------------------------------------------------------------------------|--------------------------------------------------------------------------------|-----------------------|
| ■ ♥ 0                     | Paramètres des notif            | fications                                                                                                    |                                                                                | ⊘ Valider             |
| Club Subaquatique Saint   | Receivir un email               | Envoi une push<br>notification                                                                                                    |                                                                                | Details               |
| Accueil                   |                                 |                                                                                                    | Informations provenant de l'équipe VPDive (seulement pour les administrateurs) | Ð                     |
| Le Club +                 |                                 | <b>~</b>                                                                                                    | Club de plongée                                                                | Ð                     |
| L'Actualité               |                                 | ✓                                                                                                    | Activités                                                                      | ŧ                     |
| Galerie +                 |                                 | <b>~</b>                                                                                                    | Membres du réseau                                                              | Ð                     |
| Contact                   |                                 | ✓                                                                                                    | Messagerie instantanée                                                         | Ð                     |
| Calendrier                |                                 | ✓                                                                                                    | Photos publiées                                                                | Ð                     |
| Membres                   |                                 | <b>~</b>                                                                                                    | Paiement enregistré                                                            | ÷                     |
| Albums                    |                                 | Image: A start of the start of the start          | Formulaire envoyé                                                              | Ð                     |
| Le coin des organisateuls |                                 | <ul> <li>Image: A set of the set of the</li></ul> | Demande d'aide                                                                 | Ð                     |
|                           |                                 | <b>~</b>                                                                                                    | Planning d'occupation                                                          | Ð                     |
| Aide 💿                    | $\smile$                        |                                                                                                    |                                                                                |                       |

VPDive.com v4 © Copyright 2017-2022 - Mentions légales - Page Facebook - Cookies